- Ouvrez l'application à partir de laquelle afficher les données à exporter (Achats, Ventes ou autres).
- Affichez les données à exporter à l'écran.
- Filtrez éventuellement les données à afficher

Ou

- Sélectionnez la ou les données à exporter en activant la case du haut ou les cases situées à gauche des enregistrements à copier.

| =                     | Achats            | Acherts Contrôle Reporting   | Configuration |        |                               |                   | @ 🙊 🌀             | CLAUDETERRIER - |
|-----------------------|-------------------|------------------------------|---------------|--------|-------------------------------|-------------------|-------------------|-----------------|
| A                     | rticles           |                              |               |        | <b>Can be Purchased X</b>     | echerche          |                   | Ð               |
|                       | CRÉET IMPORTER    |                              | Imprimer 🕶    | Action | •                             |                   | 1-24 / 24 🔏       | > = =           |
| $\checkmark$          | Référence interne | Nom                          | Prix de vente | Coût   | Catégorie interne             | Type d'article    | Quantité en stock | Quantité prévue |
| •                     | ₽ BR-T1           | Brosse taille 1              | 2,00          | 0,00   | Tous / En vente / Accessoires | Produit stockable | 130,000           | 130,000         |
| ~                     | BR-T2             | Brosse taille 2              | 3,00          | 0,00   | Tous / En vente / Accessoires | Produit stockable | 20,000            | 20,000          |
| ✓                     | ₽ CR-CAM          | Crème Camélia                | 4,00          | 0,00   | Tous / En vente / Crèmes      | Produit stockable | 70,000            | 70,000          |
| ~                     | ₽ CR-CED          | Crème Cédrat                 | 4,00          | 0,00   | Tous / En vente / Crèmes      | Produit stockable | 140,000           | 140,000         |
| ✓                     | ₽ CR-GEN          | Crème genièvre noir          | 4,00          | 0,00   | Tous / En vente / Crèmes      | Produit stockable | 140,000           | 140,000         |
| ~                     | ₽ CR-HOR          | Crème hortensia              | 4,00          | 0,00   | Tous / En vente / Crèmes      | Produit stockable | 140,000           | 140,000         |
| ✓                     | ₽ CR-PAR          | Création parfum personnalisé | 1,00          | 0,00   | Tous / En vente / Prestation, | Service           | 0,000             | 0,000           |
| ~                     | ₽A-FLA            | Flacon parfum                | 1,00          | 0,00   | Tous / Frais                  | Consommable       | 500,000           | 500,000         |
| <ul> <li>✓</li> </ul> | ₽ EXP             | Frais                        | 0,00          | 1,00   | Tous / Frais                  | Service           | 0,000             | 0,000           |
| ~                     | ₽ FR              | Frais de rejet bancaire      | 40,00         | 0,00   | Tous / Frais                  | Service           | 0,000             | 0,000           |
| ⊻                     | ₽ FT              | Frais de transport (forfait) | 20,00         | 0,00   | Tous / Frais                  | Service           | 0,000             | 0,000           |
| ~                     | ₽A-CAM            | Parfum Camelia               | 18,00         | 0,00   | Tous / En vente / Parfums     | Produit stockable | 100,000           | 100,000         |
| ✓                     | ₽A-CED            | Parfum Cedrat                | 18,00         | 0,00   | Tous / En vente / Parfums     | Produit stockable | 90,000            | 90,000          |
| ~                     | ₽A-GEN            | Parfum genièvre noir         | 18,00         | 0,00   | Tous / En vente / Parfums     | Produit stockable | 40,000            | 40,000          |
| ✓                     | ₽ PA-HOR          | Parfum hortensia             | 54,00         | 18,00  | Tous / En vente / Parfums     | Produit stockable | 50,000            | 50,000          |
| ~                     | ₽ PR              | Pénalités de retard          | 0,00          | 0,00   | Tous / Frais                  | Service           | 0,000             | 0,000           |

- Cliquez sur le bouton Action puis **Exporter**.

⇒ La fenêtre de paramétrage est affichée.

- Recherchez et cliquez, dans le volet gauche, la donnée à exporter et cliquez sur le bouton Ajouter +
- Recommencez pour chaque donnée à exporter. A

| Je veux mettre à jour les données (export compatible avec l'import)                                                                                                    | Format d'exportation: 💿 XLSX 🛛 🔿 CSV                                                                                                    |  |
|----------------------------------------------------------------------------------------------------|----------------------------------------------------------------------------------------------------|--|
| Champs disponibles                                                                                                    | Champs à exporte                                                                                                    |  |
| Rechercher                                                                                                    | Modèle :                                                                                                    |  |
| Active Afficher Nom Base Affected by Previous Taxes Calcul de la taxe Code du pays Code du pays Code du pays Créé par Dernière mise à jour la Dernière modification le Groupe de taxe ID ID Externe Impacte la base des taxes ultérieures Inclure dans le coût analytique Inclus dans le prix Masquer l'option d'utilisation de la trésorerie Montant Nom de la taxe Pays Portée de la taxe | <pre>\$ Séquence<br/>\$ Nom de la taxe<br/>\$ Type de taxe<br/>\$ Portre de la taxe<br/>\$ Érquettes sur les factures<br/>\$ Active<br/>\$ Active<br/>\$ ************************************</pre> |  |

- Sélectionnez le format d'exportation puis cliquez sur le bouton **EXPORTER**.

⇒ Le fichier est enregistré dans le dossier Téléchargements ou Download de l'ordinateur.